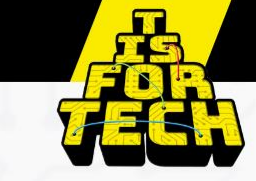

## Invoeren gastlessen/bedrijfsbezoeken/docentstages T is For Tech

- 1. Ga naar de site <u>www.tisfortech.nl</u>
- 2. Klik op de button 'Direct inloggen'

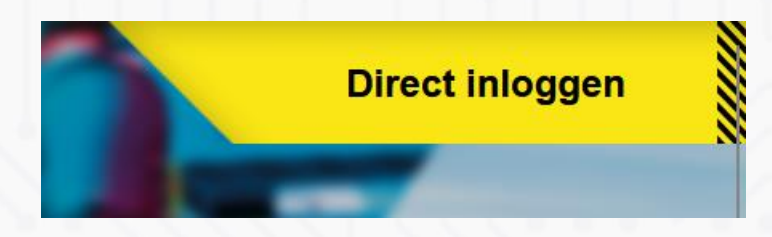

3. Klik op 'Aanmelden' en log in

| Techniekle                       | ssen App                             | aratuur Ma                   | akkunde E    | venementen        | Aanmelden          |
|----------------------------------|--------------------------------------|------------------------------|--------------|-------------------|--------------------|
| N                                |                                      |                              |              | -                 |                    |
| 4. Klik<br>docer<br>5. Klik      | op een van<br>itstages<br>op 'Nieuwe | de tabblader<br>registratie' | n gastlessen | , bedrijfst       | oezoeken of        |
| Gastles<br>(lik op "pieuwe Regis | tratia" om een gastles in te         | alannani                     |              |                   |                    |
| tik op medwe kegis               | alade officer gastes in a            | раппен:                      |              |                   |                    |
|                                  |                                      |                              |              |                   | Nieuwe Registratie |
| Onderwerp 🕇                      | Gelinkte Expertise                   | Afstemming gelukt?           | Datum        | Aantal leerlingen | COFI               |
| <b>r</b>                         |                                      |                              |              |                   |                    |

6. Vul in het getoonde veld hieronder de gevraagde gegevens in. \*=verplicht

| <b>Docent</b><br>Johan Wilbrink |         | Gelinkte Expertise | Q                                |
|---------------------------------|---------|--------------------|----------------------------------|
|                                 |         | Gegevens expert    |                                  |
| 2. Tijdsindicatie               |         |                    |                                  |
| Datum                           |         | 3. Afstemming      |                                  |
| D-M-YYYY                        | <b></b> | Afstemming gelukt? | Tijdsduur activiteit (in uren) * |
| Start tijd                      |         | ● Nee ● Ja         |                                  |
|                                 |         | Klas               | Aantal leerlingen *              |
| Eind tijd                       |         |                    |                                  |
|                                 |         | Niveau *           |                                  |
|                                 |         |                    |                                  |

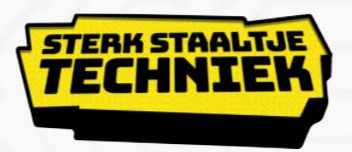

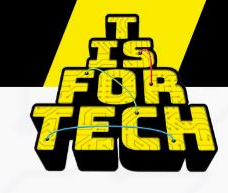

- 7. Een bedrijf wordt geselecteerd door onder 'Gelinkte expertise' op het loepje te klikken
- 8. Zoeken kan op expertise en op bedrijfsnaam. Meest zal gebruik worden gemaakt van zoeken op bedrijf omdat de contacten al zijn gelegd.

| Rec    | ords opzoeken                                   |                            |                    | ×                             |
|--------|-------------------------------------------------|----------------------------|--------------------|-------------------------------|
| Kies   | een expertise                                   | ~                          |                    | Zoeken                        |
| Kies é | én record en klik op Selecteren om door te gaar | ۱<br>ـ                     |                    |                               |
| -      | Expertise                                       | Bedrijfsnaam               | Contactpersoon     | Email                         |
|        | Automotive/autotechniek                         | Autobedrijf Florijn V.O.F. | Henk van Hoef      | hvh@autobedrijfflorijn.nl     |
|        | Automotive/autotechniek                         | Autobedrijf Gert Pater     | Maanen             | info@gertpater.nl             |
|        | Automotive/autotechniek                         | Autobedrijf van Steenselen | van Steenselen     | andrevansteenselen@hetnet.nl  |
|        | Automotive/autotechniek                         | Autohuis de Poort          | Janssens           | ejanssens@autohuisdepoort.nl  |
|        | Automotive/schade herstel                       | Autoschade Bernavo         | van Voorst         | info@bernavo.nl               |
|        | Automotive/autotechniek                         | Broekhuis                  | Gerhard van de Pol | gerhard.vandepol@broekhuis.nl |
|        | Automotive/autotechniek                         | Broekhuis Opel B.V.        | van Boven          | barneveld@broekhuisgroep.nl   |
| <      | 2 3 4 5 6                                       | 7 8 15 >                   |                    |                               |
|        |                                                 |                            | Selecteren         | Annuleren Waarde verwijderen  |

- 9. Bij zoeken (loepje) kan op expertise of bedrijfsnaam gezocht worden. Hierbij kan een sterretje gebruikt worden zodat niet de complete naam/zoekterm ingetikt hoeft te worden. Bijvoorbeeld bij het zoekwoord 'lassen' wordt niets gevonden, maar bij '\*lassen' wel iets.
- 10. Mocht het bedrijf met de juiste expertise niet worden gevonden kan dit telefonisch (033-2340450) of via mail (<u>info@tisfortech.nl</u>) aangevraagd worden. Het bedrijf wordt dan z.s.m. toegevoegd of de expertises gekoppeld.
- 11. Na aanklikken van het bedrijf verschijnen de contactgegevens automatisch in het vorige scherm.
- 12. Bel eerst met de contactpersoon van het bedrijf om afspraken te maken. Daarna kan de aanvraag worden bevestigd door op 'indienen' te klikken.
- 13. Na 'Indienen' wordt de aanvraag verzonden naar het bedrijf en de aanvrager.

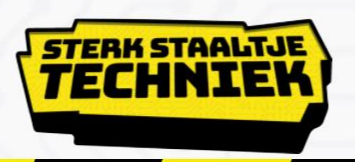

|                                      | Niveau *                     |  |
|--------------------------------------|------------------------------|--|
|                                      |                              |  |
|                                      |                              |  |
|                                      |                              |  |
|                                      | Opmerkingen                  |  |
|                                      |                              |  |
|                                      |                              |  |
|                                      |                              |  |
|                                      |                              |  |
|                                      |                              |  |
|                                      |                              |  |
|                                      |                              |  |
| Indienen                             |                              |  |
|                                      |                              |  |
|                                      |                              |  |
| Bit in diaman and the set have stick | www.www.dow.woow.hot.hod#itf |  |

- 14. Na afronden van de activiteit krijgen zowel de aanvrager als de contactpersoon van het bedrijf een mail om de activiteit te beoordelen.
- 15. Na indienen komen de geboekte activiteiten in het overzicht te staan onder een van de tabbladen gastlessen, bedrijfsbezoeken en docentstages.